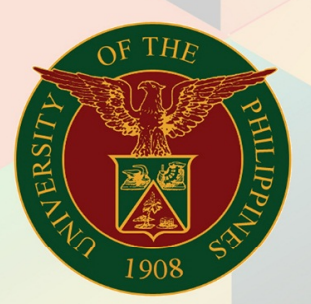

## University of the Philippines

# FMIS

Financial Management Information System User Manual

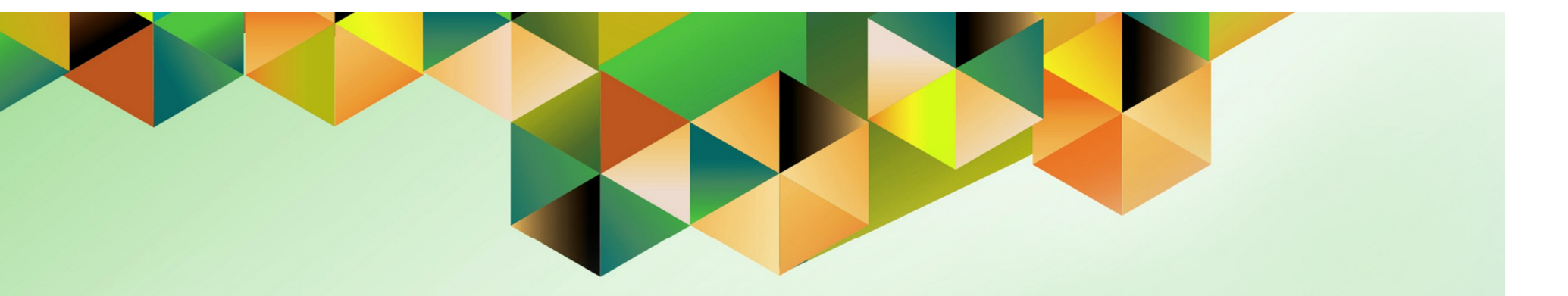

# WITHDRAWING, UPDATING AND RESUBMITTING AN EXPENSE REPORT

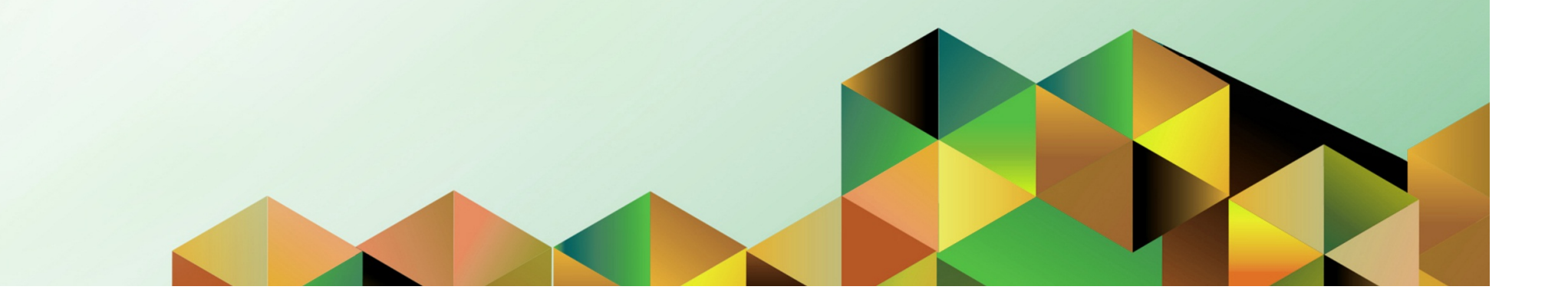

## FMIS User Manual Internet Expenses

| Author:        | Reah Mae Supnet                                            |
|----------------|------------------------------------------------------------|
| Creation Date: | 23 June 2017                                               |
| Last Updated:  | 23 June 2017                                               |
| Document Ref:  | FMIS User Manual – Withdrawing and Resubmitting an Expense |
|                | Report                                                     |
| Version:       | 1.0                                                        |

#### Approvals:

**Recommending Approval** 

Approved

#### 1. DOCUMENT CONTROL

#### 1.1 Change Record

| Date         | Author          | Version | Change Reference: |
|--------------|-----------------|---------|-------------------|
| 23 June 2017 | Reah Mae Supnet | 1.0     | Initial           |

#### 2. Description

| Manual ID          | UMFMIE007 v.1                                                                                                    |  |  |  |  |  |
|--------------------|----------------------------------------------------------------------------------------------------|--|--|--|--|--|
| Manual Name        | Withdrawing and Resubmitting an Expense Report                                                                                         |  |  |  |  |  |
| Information System | Financial Management Information System                                                                                                |  |  |  |  |  |
| Functional Domain  | Internet Expenses Module                                                                                                    |  |  |  |  |  |
| Responsibility     | Internet Expenses                                                                                                    |  |  |  |  |  |
| Purpose            | To allow expense report originators to withdraw a previously submitted Expense Report, do the needed revisions and have it resubmitted |  |  |  |  |  |
| Data Requirement   | Details of the liquidation or closing of petty cash to be included or updated                                                          |  |  |  |  |  |
| Dependencies       | Previously submitted Expense Report                                                                                                    |  |  |  |  |  |
| Scenario           | The expense report originator needs to revise or update details of<br>an expense report but it was already submitted for approval      |  |  |  |  |  |

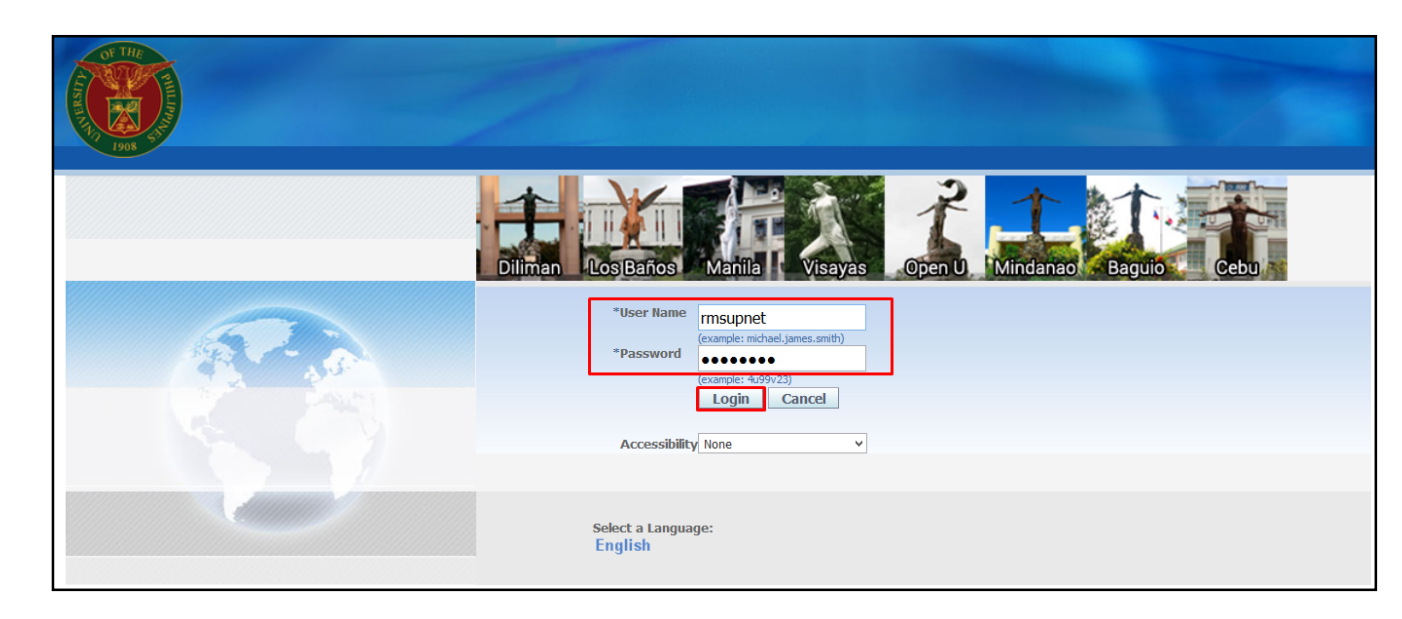

#### Step 1. Go to *uis.up.edu.ph*

Step 2. Log-in your credentials (e.g. *username* and *password*)

| University of the Philippines |                                                                  |
|-------------------------------|------------------------------------------------------------------|
|                               | Pavorites ▼ Diagnostics Logout Preferences Help Personalize Page |
| Enterprise Search All         | Go Search Results Display Preference Standard 🗸                  |
|                               | Logged In As <b>RMSUPNET</b>                                     |
| Oracle Applications Home Page |                                                                  |

**Step 3.** From *UIS Home Page* proceed to *Main Menu* and choose the *Internet Expenses* responsibility

#### Main Menu Worklist Personalize Full List 🕀 🛅 Application Diagnostics From 🔻 Subject Sent Туре Evangelista, Carlo Martin Requisition 132 for Lim, Emmanuel John (133,259.06 PHP) 🛨 🚞 Approvals Management Administrator 02-Jun-2017 Caro, Jaime 🛨 🛅 Approvals Management Business Analyst HR Travel Order for Supnet, Reah Mae is Returned for Correction 16-Dec-2016 🖃 🛅 Internet Expenses, UPS Cabrera, Shirley Expenses Expense SA-ER38998 (10,000.00 PHP) has been approved 29-May-2017 Cabrera, Shirley Expenses Expense SA-ER38005 (17,000.00 PHP) has been approved 09-May-2017 Expenses Home 🛨 🛅 Inventory Manager, UPS Cabrera, Shirley Expenses Expense SA-ER38004 (10,000.00 PHP) has been approved 09-May-2017 Cabrera, Shirley Expenses Expense SA-ER38000 (15,000.00 PHP) has been approved 08-May-2017 🗄 🚞 System Administrator Cabrera, Shirley 26-May-2017 Expenses Expense SA-ER38994 (10,000.00 PHP) has been approved UP Employee Self Service Bagus, Isagani Requisition Purchase Requisition 1481 has been approved 29-Mar-2017 DP ICS Self Service 29-Mar-2017 Bagus, Isagani Requisition Purchase Requisition 1480 has been approved 🕀 🛅 Workflow Administrator Bagus, Isagani Requisition Purchase Requisition 1479 has been approved 29-Mar-2017

File Ref: ITDC - FMIS - UMFMIE007 Withdrawing, Updating and Resubmitting an Expense Report - 20170623 (v.1)

| Expenses Home                                                                                                    | ense Reports 🛛 🕯                                                 | Access Authorizations                                                                                                    | Projects and Tasks   Payr                                                                                                    | ments Search                                                                                                    |                                                                       |                                                    |                                                                                                  |                                                                                                    |               |                 | The Expenses page has 3                                          |
|----------------------------------------------------------------------------------------------------|------------------------------------------------------------------|----------------------------------------------------------------------------------------------------|----------------------------------------------------------------------------------------------------|----------------------------------------------------------------------------------------------------|-----------------------------------------------------------------------|----------------------------------------------------|--------------------------------------------------------------------------------------------------|----------------------------------------------------------------------------------------------------|---------------|-----------------|------------------------------------------------------------------|
|                                                                                                    |                                                                  |                                                                                                    |                                                                                                    |                                                                                                    |                                                                       |                                                    | Create Expense Report                                                                            | Import Spr                                                                                                    | eadsheet Expo | ort Spreadsheet | Sections.                                                        |
| Track Submitted Expen                                                                                                    | ise Reports                                                      |                                                                                                    |                                                                                                    |                                                                                                    |                                                                       |                                                    |                                                                                                  |                                                                                                    |               |                 |                                                                  |
| -                                                                                                    |                                                                  |                                                                                                    |                                                                                                    |                                                                                                    |                                                                       |                                                    |                                                                                                  |                                                                                                    |               |                 | - Track Submitted Expense                                        |
| The following expense repo                                                                                                    | orts are either outst                                            | standing or have been paid in                                                                                                    | n the last 30 days.                                                                                                    |                                                                                                    |                                                                       |                                                    | Previous                                                                                         | 1-5 Y Next 5                                                                                                    | 2             |                 | Dement which contains                                            |
| Name                                                                                                    | Report Numb                                                      | er Report Submit Date 🔻                                                                                                    | Report Status                                                                                                    | Last Report Status A                                                                                                    | ctivity (Days) Current Approver                                       | Original Receipts Status R                         | eport Total (PHP) Purpose                                                                        | Duplicate Withdra                                                                                                    | w             |                 | <b>Report</b> which contains                                     |
| Supnet, Ms. Reah Mae Matu                                                                                                    | Ibis SA-ER38995                                                  | 29-May-2017                                                                                                    | Pending Manager Approval                                                                                                    |                                                                                                    | 17 Gayas, Ms. Julet Mina                                              | Not Required                                       | 15,000.00 Expense report for D                                                                   | <b>n</b> D                                                                                                    |               |                 | submitted and naid Expense                                       |
| Supnet, Ms. Reah Mae Matu                                                                                                    | ubis SA-ER38998                                                  | 29-May-2017                                                                                                    | Paid                                                                                                    |                                                                                                    | 17                                                                    | Not Required                                       | 10,000.00 Expense report for D                                                                   |                                                                                                    |               |                 |                                                                  |
| Supnet, Ms. Reah Mae Matu                                                                                                    | ubis SA-ER38993                                                  | 26-May-2017                                                                                                    | Pending Manager Approval                                                                                                    |                                                                                                    | 20 Gayas, Ms. Juliet Mina                                             | Not Required                                       | 2,000.00 Expense report for D                                                                    |                                                                                                    |               |                 | Reports,                                                         |
| Supnet, Ms. Reah Mae Matu                                                                                                    | ubis SA-ER38994                                                  | 26-May-2017                                                                                                    | Paid                                                                                                    |                                                                                                    | 20                                                                    | Not Required                                       | 10,000.00 Expense report for D                                                                   |                                                                                                    |               |                 | •                                                                |
| Perez, Mr. Paul Jason Visaya                                                                                                    | a <u>SA-ER29683</u>                                              | 26-May-2017                                                                                                    | Pending Individual's Approv                                                                                                    | al                                                                                                    | 20 Perez, Mr. Paul Jason Vis                                          | saya Not Required                                  | 10,700.00 Liquidation of Cash                                                                    |                                                                                                    |               |                 |                                                                  |
| If the status is Pending                                                                                                    | a Your Resolution, v                                             | vou were sent a notification e                                                                                                    | explaining the required action.                                                                                                    |                                                                                                    |                                                                       |                                                    |                                                                                                  |                                                                                                    |               |                 | - Update Expense Report                                          |
| upuate Expense Report                                                                                                    | LS .                                                             |                                                                                                    |                                                                                                    |                                                                                                    |                                                                       |                                                    |                                                                                                  |                                                                                                    |               |                 |                                                                  |
| Click an Update icon to ma                                                                                                    | ake changes to a sa                                              | aved, rejected, or returned e                                                                                                    | expense report.                                                                                                    |                                                                                                    |                                                                       |                                                    |                                                                                                  |                                                                                                    | _             |                 | withdrawn reports and                                            |
| Click an Update icon to ma                                                                                                    | ake changes to a sa                                              | aved, rejected, or returned e<br>Report Nu                                                                                                    | expense report.                                                                                                    | port Date 🔻                                                                                                    | Status                                                                | Report Total (PH                                   | P) Purpose                                                                                       | Update                                                                                                    | Duplicate     | Delete          | withdrawn reports and                                            |
| Click an Update icon to ma<br>Name<br>Supnet, Ms. Reah Mae Matul                                                                                                    | ake changes to a sa                                              | aved, rejected, or returned e<br>Report Nu<br>SA-ER3801                                                                                                    | expense report.<br>imber Rej<br>1 09-                                                                                                    | Port Date  May-2017                                                                                                    | Status<br>Withdrawn                                                   | Report Total (PH<br>5,000                          | P) Purpose<br>00 Expense report for D                                                            | Update                                                                                                    | Duplicate     | Delete          | withdrawn reports and                                            |
| Click an Update icon to ma<br>Name<br>Supnet, Ms. Reah Mae Matul<br>Supnet, Ms. Reah Mae Matul                                                                                                    | ake changes to a sa<br>Jbis<br>Jbis                              | aved, rejected, or returned e<br>Report Nu<br>SA-ER3801<br>SA-ER3800                                                                                        | expense report.           Imber         Reg           1         09-           2         09-                                                                                                    | port Date 💌<br>May-2017<br>May-2017                                                                                                    | Status<br>Withdrawn<br>In Progress                                    | Report Total (PH<br>5,000.<br>10,000.              | <ul> <li>P) Purpose</li> <li>00 Expense report for D</li> <li>00 Expense report for D</li> </ul> | Update<br>/                                                                                                    | Duplicate     | Delete          | withdrawn reports and                                            |
| Click an Update icon to ma<br>Name<br>Supnet, Ms. Reah Mae Matu.<br>Supnet, Ms. Reah Mae Matul<br>Perez, Mr. Paul Jason Visaya                                                                                                    | ake changes to a sa<br>ubis<br>ubis<br>a                         | aved, rejected, or returned e<br>Report Nu<br>SA-ER3800<br>SA-ER3800<br>SA-ER3609                                                                           | expense report.<br>mber Reg<br>1 09-<br>9 09-<br>2 25-<br>2                                                                                                    | port Date  May-2017 May-2017 Oct-2016                                                                                                    | Status       Withdrawn       In Progress       In Progress            | <b>Report Total (PH</b><br>5,000.<br>10,000.<br>0. | P) Purpose<br>00 Expense report for D<br>00 Expense report for D<br>00 Test                      | Update<br>//<br>//                                                                                                    | Duplicate     | Delete          | - Notifications                                                  |
| Click an Update icon to ma<br>Name<br>Supnet, Ms. Reah Mae Matu<br>Supnet, Ms. Reah Mae Matu<br>Perez, Mr. Paul Jason Visaya                                                                                                    | ake changes to a sa<br>Jbis<br>Jbis<br>a                         | aved, rejected, or returned e<br>Report Nu<br>SA-ER3801<br>SA-ER3800<br>SA-ER3609                                                                           | expense report.<br>imber Reg<br>1 09-<br>9 09-<br>2 25-<br>2 25-                                                                                                    | port Date  May-2017 May-2017 Oct-2016                                                                                                    | Status<br>Withdrawn<br>In Progress<br>In Progress                     | <b>Report Total (PH</b><br>5,000,<br>10,000,<br>0, | P) Purpose<br>00 Expense report for D<br>00 Expense report for D<br>00 Test                      | Update                                                                                                    | Duplicate     | Delete          | withdrawn reports and                                            |
| Cick an Update icon to ma<br>Name<br>Supnet, Ms. Reah Mae Matu<br>Supnet, Ms. Reah Mae Matu.<br>Perez, Mr. Paul Jason Visaya<br>Notifications                                                                                                    | ake changes to a sa<br>ubis<br>ubis<br>a                         | aved, rejected, or returned e<br>Report Nu<br>SA-ER3801<br>SA-ER3809<br>SA-ER3609                                                                           | expense report.<br>imber Re<br>1 09-<br>2 09-<br>2 25-<br>2                                                                                                    | port Date  May-2017 May-2017 Oct-2016                                                                                                    | Status<br>Withdrawn<br>In Progress<br>In Progress                     | Report Total (PH<br>5,000.<br>10,000.<br>0.        | P) Purpose<br>00 Expense report for D<br>00 Expense report for D<br>00 Test                      | Update                                                                                                    | Duplicate     | Delete          | <ul> <li>Withdrawn reports and</li> <li>Notifications</li> </ul> |
| Cilck an Update icon to me<br>Name<br>Supnet, Ms. Reah Mae Matu<br>Supnet, Ms. Reah Mae Matu<br>Perez, Mr. Paul Jason Visaya<br>Notifications<br>View Open Notifications                                                                                                    | ake changes to a sa<br>tbis<br>tbis<br>a                         | aved, rejected, or returned e<br>Report Nu<br>SA-ER3801<br>SA-ER3609<br>SA-ER3609                                                                           | expense report.           imber         Re           1         09-           2         09-           2         25-                                                                                                    | port Date  May-2017 May-2017 Oct-2016                                                                                                    | Status<br>Wthdrawn<br>In Progress<br>In Progress                      | Report Total (PH<br>5,000,<br>10,000,<br>0,        | P) Purpose<br>00 Expense report for D<br>00 Expense report for D<br>00 Test                      | Update<br>//                                                                                                    | Duplicate     | Delete          | - <i>Notifications</i>                                           |
| Cick an Update icon to me<br>Name<br>Supnet, Ms. Reah Mae Matu<br>Supnet, Ms. Reah Mae Matu<br>Perez, Mr. Paul Jason Visaya<br>Notifications<br>View Open Notifications:<br>Select Notifications:                                                                                                    | ake changes to a sa<br>ubis<br>ubis<br>a                         | aved, rejected, or returned e<br>Report Nu<br>SA-ER3801<br>SA-ER3800<br>SA-ER3609<br>gn Respond Clor                                                        | expense report.  I 09- 2 09- 2 25- se                                                                                                    | port Date  May-2017 May-2017 Oct-2016                                                                                                    | Status<br>Withdrawn<br>In Progress<br>In Progress                     | Report Total (PH<br>5,000.<br>10,000.<br>0.        | P) Purpose<br>00 Expense report for D<br>00 Expense report for D<br>00 Test                      | Update                                                                                                    | Duplicate     | Delete          | - <i>Notifications</i>                                           |
| Click an Update icon to ms<br>Name<br>Supnet, Ms. Reah Mae Matu<br>Supnet, Ms. Reah Mae Matu<br>Perez, Mr. Paul Jason Visaya<br>[Notifications]<br>Vew Open Notifications:<br>Select Notifications:<br>Select All Select.None                                                                                                    | ake changes to a sa<br>ubis<br>a                                 | aved, rejected, or returned e Report Nu SA-ER3801 SA-ER3603 SA-ER3609 gn Respond Cloc                                                                       | expense report. International International | port Date  May-2017 May-2017 Oct-2016                                                                                                    | Status<br>Wthdrawn<br>In Progress<br>In Progress                      | Report Total (PH<br>5,000.<br>10,000.<br>0.        | P) Purpose<br>00 Expense report for D<br>00 Expense report for D<br>00 Test                      | Update                                                                                                    | Duplicate     | Delete          | - <i>Notifications</i>                                           |
| Cilck an Update icon to me<br>Name<br>Supnet, Ms. Reah Mae Matu<br>Supnet, Ms. Reah Mae Matu<br>Perez, Mr. Paul Jason Visaya<br>Notifications<br>Vew Open Notifications<br>Select Notifications: O<br>Select Notifications: O<br>Select Notifications: O<br>Select Notifications: O<br>Select Notifications: O<br>Select Notifications: O<br>Select Notifications: O<br>Select Notifications: O<br>Select Notifications: O<br>Select Notifications: O<br>Select Select Note                                                                                                    | ake changes to a sa<br>ubis<br>a<br>v Go<br>Open Reassig         | aved, rejected, or returned e<br>Report Nu<br>SA-ER380<br>SA-ER380<br>SA-ER380<br>SA-ER360<br>gn Respond Clo<br>Subject                                     | expense report. Report Report 09-<br>2 09-<br>2 25-<br>se                                                                                                    | port Date ><br>May-2017<br>May-2017<br>Oct-2016                                                                                                    | Status           Wthdrawn           In Progress           In Progress | Report Total (PH<br>5,000.<br>10,000.<br>0,        | P) Purpose<br>00 Expense report for D<br>00 Expense report for D<br>01 Test                      | Sent                                                                                                    | Dupicate      | Delete          | <ul> <li>• Notifications</li> </ul>                              |
| Cick an Update icon to me<br>Name<br>Supnet, Ms. Reah Mae Matu<br>Supnet, Ms. Reah Mae Matu<br>Perez, Mr. Paul Jason ViSaya<br>Notifications<br>Vew Open Notifications:<br>Select Notifications:<br>Select Notifications<br>Select Notifications<br>Cohrens, Shrifey<br>Cohrens, Shrifey                                                                                                    | ake changes to a sa<br>ubis<br>a<br>v Go<br>Open Reassig         | aved, rejected, or returned e<br>Report Nu<br>SA-ER3801<br>SA-ER3800<br>SA-ER3602<br>gn Respond Clor<br>Subject<br>Expense SA-ER<br>Expense SA-ER           | expense report.           mbber         Re           1         09-           2         09-           2         25-           se         30000 (15.000.00 PHP) Justa                                                                                                    | port Date *<br>May-2017<br>May-2017<br>Oct-2016<br>Oct-2016<br>eeen approved                                                                                                    | Status<br>Withdrawn<br>In Progress<br>In Progress                     | Report Total (PH<br>5,000,<br>10,000,<br>0,        | P) Purpose<br>00 Expense report for D<br>00 Expense report for D<br>00 Test                      | Update           /           /           /           /           /                                                                                                    | Duplicate     | Delete          | <ul> <li><i>Notifications</i></li> </ul>                         |
| Cilck an Update icon to me<br>Name<br>Supnet, Ms. Reah Mae Matu<br>Supnet, Ms. Reah Mae Matu<br>Perez, Mr. Paul Jason Visaya<br>Notifications<br>Vew Open Notifications:<br>Select Notifications:<br>Select Notifications:<br>Select Prom =<br>Cabrera, Shriley<br>Cabrera, Shriley                                                                                                    | ake changes to a sa<br>ubis<br>ubis<br>a<br>v Go<br>Open Reassig | aved, rejected, or returned e<br>Report Nu<br>SA-ER3801<br>SA-ER3800<br>SA-ER3602<br>gn Respond Clor<br>Subject<br>Expense SA-ER<br>Expense SA-ER           | see         38000 (15.000.00 PHP) has                                                                                                    | port Date *<br>May-2017<br>May-2017<br>Oct-2016<br>Oct-2016<br>even approved<br>even approved<br>even approved<br>even approved<br>even approved<br>even approved<br>even approved<br>even approved<br>even approved even approved<br>even approved even approved even appro | Status<br>Wthdrawn<br>In Progress<br>In Progress                      | Report Total (PH<br>5,000.<br>10,000.<br>0,        | P) Purpose<br>00 Expense report for D<br>00 Expense report for D<br>00 Test                      | Update<br>/<br>/<br>/<br>/<br>/<br>/<br>/<br>/<br>/<br>/<br>/<br>/<br>/                                                                                                    | Duplicate     | Delete          | - <i>Notifications</i>                                           |
| Cilck an Update icon to me<br>Name<br>Supnet, Ms. Reah Mae Matu<br>Supnet, Ms. Reah Mae Matu<br>Perez, Mr. Paul Jason Visaya<br>Notifications<br>View Open Notifications<br>Select Notifications: O<br>Select Notifications: O<br>Select Notifications: O<br>Select Notifications: O<br>Select Notifications: O<br>Select Notifications: O<br>Select Notifications: O<br>Select Notifications: O<br>Select Notifications: O<br>Select Select Notifications: O<br>Select Select Notifications: O<br>Select Select Notifications: O<br>Select Select | ake changes to a sa<br>ubs<br>a<br>v Go<br>Dpen Reassig          | aved, rejected, or returned e<br>Report Nu<br>SA-ER3800<br>SA-ER3800<br>SA-ER3800<br>SA-ER3609<br>SMJect<br>Expense SA-ER<br>Expense SA-ER<br>Expense SA-ER | see         38000 (15.000.00 PHP) has 1           380904 (10.000.00 PHP) has 1         38994 (10.000.00 PHP) has 1                                                                                                    | port Date #<br>May-2017<br>Oct-2016<br>even approved<br>even approved<br>even approved<br>even approved<br>even approved                                                                                                    | Status       Wthdrawn       In Progress       In Progress             | Report Total (PH<br>5,000.<br>10,000.<br>0.        | P) Purpose<br>00 Expense report for D<br>00 Expense report for D<br>01 Test                      | Update           /           /           /           /           /           /           /           /           /           /           /           /           /           /           /           /           /           /           /           /           /           /           /           /           /           /           /           /           /           /           /           /           /           /           /           /           /           /           /           /           /           /           /           /           /           /           /           /           /           /           /           / | Duplicate     | Delete          | <ul> <li>• Notifications</li> </ul>                              |

|               |                 | A                     | Navigator 🔻  | 🊱 Favorites 🔻           | Contact Us Globa | bal Policy Home | Logout Preferences | Personalize Page | Diagnostics |
|---------------|-----------------|-----------------------|--------------|-------------------------|------------------|-----------------|--------------------|------------------|-------------|
| Expenses      |                 |                       |              |                         |                  |                 |                    |                  |             |
| Expenses Home | Expense Reports | Access Authorizations | Projects and | d Tasks   Payments Sear | ch               |                 |                    |                  |             |
| Expenses Home |                 |                       |              |                         |                  |                 |                    |                  |             |
|               |                 |                       |              |                         | Create Expe      | ense Report     | Import Spreadshe   | Export Spi       | readsheet   |

#### **Step 4.** In the *Track Submitted Expense Reports* section select the expense report to be withdrawn, click the *Withdraw*

*icon* ()) on the right most side of the page

#### Track Submitted Expense Reports

The following expense reports are either outstanding or have been paid in the last 30 days.

|                                 |                   |                             |                                  |                                                 |                                      |                          | S Previous 1-5 | ✓ <u>Next 5</u> ≥ |
|---------------------------------|-------------------|-----------------------------|----------------------------------|-------------------------------------------------|--------------------------------------|--------------------------|----------------|-------------------|
| Name                            | Report<br>Number  | Report Submit Date 🔻        | Report Status                    | Last Report Status<br>Activity (Days) Current A | Original<br>Approver Receipts Status | Report Total<br>(PHP) Pu | rpose Duplica  | ite Withdrav      |
| Supnet, Ms. Reah<br>Mae Matubis | <u>SA-ER38995</u> | 29-May-2017                 | Pending Manager<br>Approval      | 17 <u>Gayas, Ms</u><br><u>Mina</u>              | Juliet Not Required                  | 15,000.00 Exp<br>for     | D              |                   |
| Supnet, Ms. Reah<br>Mae Matubis | SA-ER38998        | 29-May-2017                 | Paid                             | 17                                              | Not Required                         | 10,000.00 Exp<br>for     | D              | D                 |
| Supnet, Ms. Reah<br>Mae Matubis | SA-ER38993        | 26-May-2017                 | Pending Manager<br>Approval      | 20 <u>Gayas, Ms</u><br><u>Mina</u>              | Juliet Not Required                  | 2,000.00 Exp<br>for      | D              | D                 |
| Supnet, Ms. Reah<br>Mae Matubis | SA-ER38994        | 26-May-2017                 | Paid                             | 20                                              | Not Required                         | 10,000.00 Exp<br>for     | D              | D                 |
| Perez, Mr. Paul<br>Jason Visaya | SA-ER29683        | 26-May-2017                 | Pending Individual's<br>Approval | 20 <u>Perez, Mr.</u><br>Jason Visa              | Paul Not Required                    | 10,700.00 Liq<br>Cas     | uidation of    | D                 |
| If the status is                | Pending Your F    | Resolution, you were sent a | notification explainin           | g the required action.                          |                                      |                          |                |                   |

| Expense Reports                                                                                                    | <b>Step 5.</b> A warning page stating that if withdrawn the expense report will need re-approval and that it will be moved to the <b>Update Expense Reports</b> listing, to proceed click the <b>Yes</b> button |
|----------------------------------------------------------------------------------------------------|----------------------------------------------------------------------------------------------------|
| No         Yes           Expenses         Contact Us         Global Policy         Home         Logout         Preferences         Page         Diagnostics           About this Page         Privacy Statement         Copyright (c) 2006, Oracle All rights reserved.                                  |                                                                                                    |
|                                                                                                    |                                                                                                    |
| Expenses       Expenses Nome       Expense Reports       Access Authorizations       Projects and Tasks       Payments Search         (j) Information       Withdraw was successful for expense report SA-ER38993. You can now update the expense report and re-submit for approval.       Expenses Home | A Confirmation that the withdrawn expense report is ready for editing/updating will appear.                                                                                                    |
| Create Expense Report Import Spreadsheet Export Spreadsheet                                                                                                    |                                                                                                    |

| Track Submitted Expens             | e Reports         |                               |                                  |                                   |                                    |                               |                       |                         |          |            |
|------------------------------------|-------------------|-------------------------------|----------------------------------|-----------------------------------|------------------------------------|-------------------------------|-----------------------|-------------------------|----------|------------|
| The fellowing evenes               |                   |                               | in the last 20 days              |                                   |                                    |                               |                       |                         |          |            |
| The following expense repo         | ts are either out | standing or have been paid    | in the last 50 days.             |                                   |                                    |                               |                       | S Previou               | s 1-5    | Vext 5     |
| Name                               | Report<br>Number  | Report Submit Date 🔻          | Report Status                    | Last Report Status Activi<br>(Day | ty<br>s) Current Approver          | Original Receipts<br>Status   | Report Total<br>(PHP) | Purpose                 | Duplicat | e Withdrav |
| Supnet, Ms. Reah Mae<br>Matubis    | SA-ER38995        | 29-May-2017                   | Pending Manager Approval         |                                   | 17 <u>Gayas, Ms. Juliet Mina</u>   | Not Required                  | 15,000.00             | Expense report for<br>D | <b>D</b> | D          |
| Supnet, Ms. Reah Mae<br>Matubis    | SA-ER38998        | 29-May-2017                   | Paid                             |                                   | 17                                 | Not Required                  | 10,000.00             | Expense report for<br>D | G        | D          |
| Supnet, Ms. Reah Mae<br>Matubis    | SA-ER38994        | 26-May-2017                   | Paid                             | :                                 | 20                                 | Not Required                  | 10,000.00             | Expense report for<br>D |          | D          |
| Perez, Mr. Paul Jason Visaya       | SA-ER29683        | 26-May-2017                   | Pending Individual's<br>Approval | :                                 | 20 Perez, Mr. Paul Jason<br>Visaya | Not Required                  | 10,700.00             | Liquidation of Cash .   | •        | >          |
| Supnet, Ms. Reah Mae<br>Matubis    | SA-ER38005        | 09-May-2017                   | Ready for Payment                | :                                 | 29                                 | Not Required                  | 17,000.00             | Expense report for<br>D | <b>D</b> | D          |
| If the status is Pending `         | Your Resolution,  | you were sent a notification  | explaining the required action.  |                                   |                                    |                               |                       |                         |          |            |
| Update Expense Reports             |                   |                               |                                  |                                   |                                    |                               |                       |                         |          |            |
|                                    |                   |                               |                                  |                                   |                                    |                               |                       |                         |          |            |
| Click an Update icon to mak        | e changes to a s  | aved, rejected, or returned ( | expense report.                  |                                   |                                    |                               |                       |                         |          |            |
| Name<br>Support Mo. Book Moo Motuk | le.               | Report Number                 | Report Date                      | Status                            | Report Tota                        | al (PHP) Purpose              |                       | Update Dup              | licate   | Delete     |
| Supriet, MS. Realt Mate Matur      | 15                | <u>3A-EK30993</u>             | 20-Mdy-2017                      | WILLIULAWIT                       |                                    | 2,000.00 Expense report for D |                       |                         | 6        |            |
| Supnet, Ms. Reah Mae Matub         | is                | SA-ER38009                    | 09-May-2017                      | In Progress                       | 10,000.00 Expense report for D     |                               |                       | 1                       | <u>ì</u> | Î          |
| Supnet, Ms. Reah Mae Matubis SA-I  |                   | SA-ER38011                    | 09-May-2017                      | Withdrawn                         |                                    | 5,000.00 Expense report for D |                       | 1                       | <u>ì</u> | ī          |
|                                    |                   |                               |                                  | <b>T</b> 0                        |                                    | 0.00 7 1                      |                       |                         | -        |            |

Step 6. the withdrawn expense report can now be found in the Update Expense Report section.

Here you may Update, Duplicate or Delete the expense report.

To make necessary adjustments in the expense report you may

click the *Update icon* ( 🧷 )

|                                                                                                    |                                                                                                    |                                                                                                    |                                                                                                    |                                                                                          |                                                                                                    |                                                                   | 🏛 Navigator 🔻       | 🗸 🌏 Favorit                                                                                                    | es 🔻                              | Contact Us Global F                              | olicy Home                               | Logout Prefere                                        | ences Personal                                    | ize Page D                                                                                                    | Diagnostics   | and edit the General infor                       |
|----------------------------------------------------------------------------------------------------|----------------------------------------------------------------------------------------------------|----------------------------------------------------------------------------------------------------|----------------------------------------------------------------------------------------------------|------------------------------------------------------------------------------------------|----------------------------------------------------------------------------------------------------|-------------------------------------------------------------------|---------------------|----------------------------------------------------------------------------------------------------|-----------------------------------|--------------------------------------------------|------------------------------------------|-------------------------------------------------------|---------------------------------------------------|----------------------------------------------------------------------------------------------------|---------------|--------------------------------------------------|
| 2S                                                                                                    | L Exc                                                                                                    | nence Dene                                                                                                    | ates 1                                                                                                    |                                                                                          | tione I Droie                                                                                                    | ate and Taska I                                                   | Daumanta Caar       | ch                                                                                                    |                                   |                                                  |                                          |                                                       |                                                   |                                                                                                    |               | - Name / supplier name                           |
| 3 Home                                                                                                    | EX                                                                                                    | pense kepo                                                                                                    | rts                                                                                                    | Access Authorizi                                                                         | ations   Proje                                                                                                    |                                                                   | Payments Sear       | cn                                                                                                    |                                   |                                                  |                                          | _                                                     |                                                   | -                                                                                                    |               | - Responsibility center                          |
|                                                                                                    |                                                                                                    | General Info                                                                                                    | mation                                                                                                    |                                                                                          |                                                                                                    |                                                                   | Cash a              | nd Other Expen                                                                                                    | 202                               |                                                  | ۵                                        | dvances                                               |                                                   | Revie                                                                                                    | 214/          |                                                  |
| Expense                                                                                                    | e Repor                                                                                                    | rt: General Ir                                                                                                    | formatio                                                                                                    | on                                                                                       |                                                                                                    |                                                                   | outru               |                                                                                                    |                                   |                                                  |                                          | aranooo                                               |                                                   |                                                                                                    |               | - Purpose                                        |
| tes requi                                                                                                    | ired field                                                                                                    | d                                                                                                    |                                                                                                    |                                                                                          |                                                                                                    |                                                                   |                     |                                                                                                    |                                   |                                                  |                                          | Save                                                  | Cancel                                            | Step 1 of 4                                                                                                    | 1 Next        | - Pavee name                                     |
|                                                                                                    | N                                                                                                    | lame Supn                                                                                                    | et, Ms. R                                                                                                    | eah Mae Matubi                                                                           | s (100017592) 👻                                                                                                    |                                                                   |                     | Expens                                                                                                    | e Template Va                     | rious Expenses                                   |                                          | 2446                                                  | cancei                                            | Step 1 of 4                                                                                                    | Ne <u>A</u> t | - Tayee hame                                     |
| Responsi                                                                                                    | ibility Ce                                                                                                    | enter _                                                                                                    | 2                                                                                                    | 9                                                                                        |                                                                                                    |                                                                   |                     |                                                                                                    | * Purpose Ex                      | pense report for DV 2                            | 32                                       |                                                       |                                                   |                                                                                                    |               | - Special code                                   |
| burseme                                                                                                    | ent Curre                                                                                                    | Unspect<br>ency Philip                                                                                                 | ied<br><b>pine Pe</b>                                                                                                    | 50                                                                                       |                                                                                                    |                                                                   |                     |                                                                                                    |                                   |                                                  |                                          |                                                       |                                                   |                                                                                                    |               | <ul> <li>Expenditure type</li> </ul>             |
| onal Inf                                                                                                    | formati                                                                                                    | ion                                                                                                    |                                                                                                    |                                                                                          |                                                                                                    |                                                                   |                     |                                                                                                    |                                   |                                                  |                                          |                                                       |                                                   |                                                                                                    |               |                                                  |
| .esponsib                                                                                                    | Pay<br>pility Cer                                                                                                    | yee Name S<br>nter Code -                                                                                              | upnet, R                                                                                                    | eah Mae                                                                                  |                                                                                                    |                                                                   |                     | * s                                                                                                    | Special Code -<br>Ur              | specified                                        |                                          |                                                       |                                                   |                                                                                                    |               |                                                  |
|                                                                                                    |                                                                                                    | U                                                                                                    | nspecified                                                                                                    |                                                                                          |                                                                                                    |                                                                   |                     | * Exper                                                                                                    | Iditure Type C                    | <b>SA - Cash advance</b> , petty ca              | h fund                                   |                                                       |                                                   |                                                                                                    |               |                                                  |
|                                                                                                    |                                                                                                    |                                                                                                    |                                                                                                    |                                                                                          |                                                                                                    |                                                                   |                     |                                                                                                    |                                   |                                                  |                                          |                                                       |                                                   |                                                                                                    |               |                                                  |
|                                                                                                    |                                                                                                    |                                                                                                    |                                                                                                    |                                                                                          |                                                                                                    |                                                                   |                     |                                                                                                    |                                   |                                                  |                                          |                                                       |                                                   |                                                                                                    |               |                                                  |
| Expens                                                                                                    | ses                                                                                                    |                                                                                                    |                                                                                                    |                                                                                          |                                                                                                    |                                                                   |                     |                                                                                                    |                                   |                                                  |                                          |                                                       |                                                   |                                                                                                    |               |                                                  |
| Expense                                                                                                    | es Home                                                                                                    | Expense   Expense                                                                                                    | e Repor                                                                                                    | ts   Access Au                                                                           | thorizations   F                                                                                                    | Projects and Tasks                                                | Payments Se         | arch                                                                                                    |                                   |                                                  |                                          |                                                       |                                                   |                                                                                                    |               |                                                  |
|                                                                                                    |                                                                                                    | Conora                                                                                                    |                                                                                                    | ion                                                                                      |                                                                                                    |                                                                   |                     | <u> </u>                                                                                                    |                                   |                                                  |                                          |                                                       |                                                   | -0                                                                                                    |               |                                                  |
|                                                                                                    |                                                                                                    | Genera                                                                                                    | rinonna                                                                                                    |                                                                                          |                                                                                                    |                                                                   | 1.000 000           | d Othor Evpopoo                                                                                                    | 0                                 |                                                  | Advor                                    |                                                       | -                                                 | outionu                                                                                                    |               |                                                  |
| Undate                                                                                                    | - Exnens                                                                                                    | se Report: Ca                                                                                                    | sh and C                                                                                                    | ther Expenses                                                                            |                                                                                                    |                                                                   | Cash and            | d Other Expense                                                                                                    | S                                 |                                                  | Advan                                    | ces                                                   | R                                                 | eview                                                                                                    |               |                                                  |
| Update                                                                                                    | e Expens                                                                                                    | se Report: Ca                                                                                                    | sh and C                                                                                                    | ther Expenses                                                                            |                                                                                                    |                                                                   | Cash and            | d Other Expense                                                                                                    | S                                 |                                                  | Advan<br><u>S</u> ave                    | ces<br>Cance <u>l</u>                                 | Back Step 2                                       | of 4 Ne <u>x</u> t                                                                                                    | t             |                                                  |
| Update                                                                                                    | e Expens                                                                                                    | se Report: Ca                                                                                                    | sh and C                                                                                                    | other Expenses                                                                           |                                                                                                    |                                                                   | Cash and            | d Other Expense                                                                                                    | S                                 |                                                  | Advan<br><u>S</u> ave                    | ces<br>Cance <u>l</u>                                 | Bac <u>k</u> Step 2                               | of 4 Ne <u>x</u> t                                                                                                    | t             | You may also edit the                            |
| Update<br>Recei                                                                                                   | e Expense<br>ipt-Base<br>Enter all<br>Date Exa                                                                                                    | se Report: Ca<br>ed Expenses<br>I business exp<br>rample: 16-JUN                                                       | enses. En<br>I-2017.                                                                                                    | ther Expenses                                                                            | per line. Click Deta                                                                                                    | ils to enter informa                                              | Cash and            | expense, such as                                                                                                    | s<br>the Daily Rate. I            | <sup>-</sup> your receipt includes r             | Advar<br><u>S</u> ave<br>ore than one ex | Cance <u>l</u><br>Cance <u>l</u><br>pense type, click | Rack Step 2<br>Itemize.                           | of 4 Ne <u>x</u> t                                                                                                    | E             | You may also edit the distribution or break dowr |
| Rece<br>TIP<br>TIP<br>Select                                                                                      | e Expense<br>eipt-Base<br>Enter all<br>Date Exa<br>t Expense                                                                                                    | se Report: Ca<br>ed Expenses<br>I business exp<br>ample: 16-JUN<br>se Lines:                                           | enses. En<br>I-2017.<br>Duplicato                                                                                                    | ther Expenses                                                                            | per line. Click Deta                                                                                                    | ils to enter informa                                              | Cash and            | expense, such as                                                                                                    | s<br>the Daily Rate. I            | <sup>-</sup> your receipt includes r             | Advan<br><u>S</u> ave                    | Cance <u>l</u>                                        | Rac <u>k</u> Step 2<br>Itemize.                   | of 4 <u>Nex</u> t                                                                                                    |               | You may also edit the distribution or break dowr |
| Rece<br>TIP<br>Select                                                                                             | e Expense<br>eipt-Base<br>Enter all<br>Date Exa<br>E Expense<br>All Sele                                                                                                    | se Report: Ca<br>ed Expenses<br>I business exp<br>ample: 16-JUh<br>se Lines:                                           | enses. En<br>I-2017.<br>Duplicate                                                                                                    | ter one expense p                                                                        | per line. Click Deta                                                                                                    | ils to enter informa<br>ipt Currency                              | Cash and            | d Other Expense                                                                                                    | s the Daily Rate. I               | <sup>2</sup> your receipt includes r             | Advar<br><u>S</u> ave                    | Cancel                                                | Back Step 2                                       | of 4 <u>Nex</u> t                                                                                                    |               | You may also edit the distribution or break dowr |
| Rece<br>TIP<br>Select<br>Select                                                                                   | e Expense<br>eipt-Base<br>Enter all<br>Date Exe<br>t Expense<br>All Sele<br>t Line D                                                                                                    | se Report: Ca<br>ed Expenses<br>Il business exp<br>ample: 16-JUN<br>se Lines: Il<br>lect.None<br>Date<br>26-May-2017   | enses. En<br>I-2017.<br>Duplicato                                                                                                    | ther Expenses ter one expense p <b>Remove</b>                                            | ber line. Click Deta                                                                                                    | ils to enter informa<br>ipt Currency<br>ype                       | Cash and            | expense, such as                                                                                                    | s<br>the Daily Rate. I<br>Justi   | <sup>2</sup> your receipt includes r<br>fication | Advan                                    | Cance!<br>Cance!<br>pense type, click<br>Reimburs     | Back Step 2 Itemize. able Amount (F               | of 4 Ne <u>x</u> t                                                                                                    | t<br>Is       | You may also edit the distribution or break dowr |
| Rece<br>TIP<br>TIP<br>Select<br>Select                                                                            | e Expense<br>eipt-Base<br>Enter all<br>Date Exa<br>t Expense<br>All Sel<br>t Line D                                                                                                    | se Report: Ca<br>ed Expenses<br>I business exp<br>ample: 16-JUh<br>se Lines: I<br>lect. None<br>Date<br>26-May-2017    | enses. En<br>I-2017.<br>Duplicato                                                                                                    | ther Expenses ter one expense p Remove Receipt Amour 2,000.00                            | ber line. Click Deta<br>Show Recei<br>t Expense T<br>Local Trav                                                                 | ils to enter informa<br>ipt Currency<br>ype<br>el                 | Cash and            | expense, such as                                                                                                    | s<br>: the Daily Rate. I<br>Justi | your receipt includes r                          | Advan                                    | Cancel<br>Cancel<br>pense type, click<br>Reimburs     | Back Step 2<br>Itemize.                           | eview<br>of 4 <u>Next</u><br>HP) Detail                                                                                                    | t<br>Is       | You may also edit the distribution or break dowr |
| Vpdate<br>Receiver<br>TIP<br>Select<br>Select                                                                     | e Expense<br>eipt-Base<br>Enter all<br>Date Exa<br>t Expense<br>All Sel-<br>t Line D<br>1 2<br>2                                                                                           | se Report: Ca<br>ed Expenses<br>I business exp<br>ample: 16-JUh<br>se Lines: I<br>lect.None<br>Date<br>26-May-2017     | enses. En<br>I-2017.<br>Duplicato                                                                                                    | ther Expenses ter one expense p Receipt Amour (2,000.00                                  | ber line. Click Deta<br>Show Recei<br>t Expense T<br>Local Trav                                                                 | ils to enter informa<br>ip <b>t Currency</b><br>ype<br>el         | tion specific to an | expense, such as                                                                                                    | s<br>: the Daily Rate. I<br>Justi | your receipt includes r                          | Advan                                    | Ces<br>Cance                                          | Back Step 2<br>Itemize.                           | HP) Detail                                                                                                    | s             | You may also edit the distribution or break dowr |
| Vpdate<br>Rece<br>TIP<br>TIP<br>Select<br>Select                                                                  | e Expense<br>eipt-Base<br>Enter all<br>Date Exa<br>t Expense<br>All Selut<br>t Line D<br>1 2<br>2<br>3                                                                                     | se Report: Ca<br>ed Expenses<br>I business exp<br>ample: 16-JUH<br>se Lines: I<br>lect None<br>Date<br>26-May-2017     | enses. En<br>I-2017.<br>Duplicato                                                                                                    | tter one expense p<br>Receipt Amour<br>2,000.00                                          | er line. Click Deta           I         Show Received           It         Expense T           Local Trav                       | ils to enter informa<br>ip <b>t Currency</b><br>y <b>pe</b><br>el | Cash and            | expense, such as                                                                                                    | s<br>: the Daily Rate. I<br>Justi | <sup>;</sup> your receipt includes r<br>fication | Advar                                    | ces Cance pense type, click Reimburs                  | Back Step 2<br>Itemize.<br>able Amount (F<br>2,00 | HP) Detail                                                                                                    | t<br>Is       | You may also edit the distribution or break dowr |
| Rece<br>TIP<br>TIP<br>Select<br>Select                                                                            | Enter all<br>Date Expense<br>t Expense<br>All Select<br>1 2<br>2 7<br>3 7<br>4 7                                                                                                    | se Report: Ca<br>ed Expenses<br>l business exp<br>ample: 16-3UH<br>se Lines: 1<br>lect. None<br>Jate<br>26-May-2017    | enses. En<br>I-2017.<br>Duplicato                                                                                                    | ther Expenses ter one expense p <b>Receipt Amour</b> 2,000.00                            | er line. Click Deta           Show Recel           t         Expense T           Local Trav                                     | ils to enter informa<br>ip <b>t Currency</b><br>y <b>pe</b><br>el | Cash and            | expense, such as                                                                                                    | s<br>the Daily Rate. I<br>Justi   | <sup>;</sup> your receipt includes r<br>fication | Advan                                    | Cancel Cancel pense type, click Reimburs              | Back Step 2<br>Itemize.                           | HP) Detail                                                                                                    | k<br>15       | You may also edit the distribution or break dowr |
| Vpdate<br>Rece<br>TIP<br>TIP<br>Select<br>Select<br>C                                                             | e Expense<br>sipt-Base<br>Enter all<br>Date Exc<br>t Expense<br>All Selvent<br>t Line D<br>1 2<br>2 7<br>3 7<br>4 7<br>5 7<br>6                                                            | se Report: Ca<br>ed Expenses<br>ample: 16-3UK<br>se Lines: 1<br>lect. None<br>Date<br>26-May-2017                      | enses, En<br>I-2017.<br>Duplicato                                                                                                    | ther Expenses ter one expense p Receipt Amour [2,000.00                                  | er line. Click Deta I Show Recei I Click Deta I Local Trav                                                                      | ils to enter informa<br>ip <b>t Currency</b><br>y <b>pe</b><br>el | Cash and            | expense, such as                                                                                                    | s<br>the Daily Rate. I            | <sup>;</sup> your receipt includes r<br>fication | Advan                                    | Cance                                                 | Back Step 2<br>Itemize.                           | HP) Detail<br>0.00 (3)<br>(3)<br>(3)<br>(3)<br>(3)<br>(3)<br>(3)<br>(3)<br>(3)<br>(3)                                                                                                    | ls            | You may also edit the distribution or break dowr |
| Vpdate<br>Rece<br>TIP<br>Select<br>Select<br>C<br>C<br>C<br>C<br>C<br>C<br>C<br>C<br>C<br>C<br>C<br>C<br>C        | e Expense<br>sipt-Base<br>Enter all<br>Date Expense<br>All Sele<br>Line D<br>1 2<br>2 7<br>3 7<br>4 7<br>5 7                                                                               | se Report: Ca<br>ed Expenses<br>ample: 16-3Uk<br>se Lines: 16-3Uk<br>se Lines: 10<br>lect. None<br>Date<br>26-May-2017 | enses. En<br>I-2017.<br>Duplicato                                                                                                    | tter one expense p Receipt Amour (2,000.00                                               | er line. Click Deta<br>Show Recel<br>t Expense T<br>Local Trav                                                                  | ils to enter informa<br>ip <b>t Currency</b><br>y <b>pe</b><br>el | Cash and            | expense, such as                                                                                                    | s<br>the Dally Rate. I            | your receipt includes r                          | Advan                                    | Cance                                                 | Back Step 2<br>Itemize.                           | HP) Detail<br>0.00 (3)<br>(3)<br>(3)<br>(3)<br>(3)<br>(3)<br>(3)<br>(3)<br>(3)<br>(3)                                                                                                    | ls<br>Is      | You may also edit the distribution or break dowr |
| Vpdate<br>Rece<br>TIP<br>Select<br>Select<br>C<br>C<br>C<br>C<br>C<br>C<br>C<br>C<br>C<br>C<br>C<br>C<br>C        | e Expense<br>eipt-Base<br>Enter all<br>Date Exa<br>Expense<br>All Sele<br>E Line D<br>1 2<br>2<br>2<br>3<br>4<br>5<br>5<br>6<br>7<br>7<br>8                                                | se Report: Ca<br>ed Expenses<br>ample: 16-3UN<br>se Lines: 1<br>lect. None<br>26-May-2017                              | enses, En<br>I-2017.<br>Duplicato                                                                                                    | ther Expenses ter one expense p Receipt Amour [,000.00 [ [ [ [ [ [ [ [ [ [ [ [ [ [ [ [ [ | er line. Click Deta<br>Show Recel<br>t Expense T<br>Local Trav<br>I<br>I<br>I<br>I<br>I<br>I<br>I<br>I<br>I<br>I<br>I<br>I<br>I | ils to enter informa<br>ip <b>t Currency</b><br>ype<br>el         | Cash and            | expense, such as                                                                                                    | s<br>the Daily Rate. I            | <sup>1</sup> your receipt includes r             | Advan                                    | Cance                                                 | Back Step 2<br>Itemize.                           | HP Detail<br>0.00 ()<br>()<br>()<br>()<br>()<br>()<br>()<br>()<br>()<br>()<br>()<br>()<br>()<br>(                                                                                                    | ls<br>Is      | You may also edit the distribution or break dowr |
| Update<br>Rece<br>TIP<br>TIP<br>Select<br>Select<br>C<br>C<br>C<br>C<br>C<br>C<br>C<br>C<br>C<br>C<br>C<br>C<br>C | e Expense       ipt-Base       Enter all       Date Exc       E Expense       All       Set       Line       1       2       3       4       5       6       7       8       9             | se Report: Ca<br>ed Expenses<br>ample: 16-3Ub<br>se Lines: 1<br>lect. None<br>26-May-2017                              | anses. En<br>I-2017.<br>Duplicate<br>Control Control<br>Control Control Control<br>Control Control Control<br>Control Control Control<br>Control Control Control<br>Control Control Control<br>Control Control Control Control<br>Control Control Control Control Control<br>Control Control Control Control Control Control Control<br>Control Control Co | ther Expenses ter one expense p Receipt Amour (2,000.00                                  | er line. Click Deta<br>Show Recel<br>Local Trav<br>I<br>I<br>I<br>I<br>I<br>I<br>I<br>I<br>I<br>I<br>I<br>I<br>I                | ils to enter informa<br>ipt Currency<br>ype<br>el                 | Cash and            | expense, such as<br>expense, such as<br>v<br>v<br>v<br>v<br>v<br>v<br>v<br>v<br>v<br>v<br>v<br>v<br>v<br>v<br>v<br>v<br>v<br>v<br>v | s<br>the Daily Rate. I            | <sup>1</sup> your receipt includes r             | Advan                                    | Cance                                                 | Back Step 2<br>Itemize.                           | HP Detail<br>0.00 0<br>000 0<br>000 000 0<br>000 000 0<br>000 000 0<br>000 000000 | ls<br>Is      | You may also edit the distribution or break dowr |
| Updata<br>Rece<br>VTP<br>VTP<br>Select<br>Select<br>C<br>C<br>C<br>C<br>C<br>C<br>C<br>C<br>C<br>C<br>C<br>C<br>C | ab Expension       bipt-Base       Enter all       Date Exc       External       All       Set       Line       1       2       3       4       5       6       7       8       9       10 | se Report: Ca<br>ed Expenses<br>li business exp<br>ample: 16-3Ub<br>se Lines: i<br>lect. None<br>Date<br>26-May-2017   | anses. En<br>I-2017.<br>Duplicate<br>Control Control<br>Control Control Control<br>Control Control Control<br>Control Control Control<br>Control Control Control Control<br>Control Control Control Control<br>Control Control Control Control Control<br>Control Control Control Control Control Control<br>Control Control Co    | ther Expenses ter one expense p Receipt Amour 2,000.00                                   | er line. Click Deta<br>Show Recei<br>Local Trav                                                                                 | ils to enter informa<br>ipt Currency<br>ype<br>el                 | tion specific to an | expense, such as<br>expense, such as<br>v<br>v<br>v<br>v<br>v<br>v<br>v<br>v<br>v<br>v<br>v<br>v<br>v<br>v<br>v<br>v<br>v<br>v<br>v | s the Daily Rate. I Justi         | <sup>1</sup> your receipt includes r             | Advan                                    | Cance                                                 | Back Step 2<br>Itemize.                           | HP) Detail<br>0.00 (3)<br>(3)<br>(3)<br>(3)<br>(3)<br>(3)<br>(3)<br>(3)<br>(3)<br>(3)                                                                                                    | ls<br>Is      | You may also edit the distribution or break dowr |

Total Lines: 1

Grand Total: 2,000.00

#### Doc Ref: FMIS User Manual – Withdrawing, Updating and Resubmitting an Expense Report

| xpenses                                                           | xpense Reports A                                                                                                    | cess Authorizations                          | Projects and Tasks | Payments Search                                                                              |                                                                                                    |                              |                                    |                              |
|-------------------------------------------------------------------|----------------------------------------------------------------------------------------------------|----------------------------------------------|--------------------|----------------------------------------------------------------------------------------------|----------------------------------------------------------------------------------------------------|------------------------------|------------------------------------|------------------------------|
| G                                                                 | General Information                                                                                                    |                                              |                    | Cash and Other E                                                                             | Expenses                                                                                                    | Advances                     |                                    |                              |
| Jpdate Expense Repo                                               | ort: Review                                                                                                    |                                              |                    |                                                                                              |                                                                                                    |                              |                                    |                              |
| Review the expense rep                                            | port below before submis                                                                                                    | sion.                                        |                    |                                                                                              |                                                                                                    | Save Cancel                  | Back Step                          | 4 of 4 Submit                |
| General Information                                               | n                                                                                                    |                                              |                    |                                                                                              |                                                                                                    |                              |                                    |                              |
| r<br>Expense I<br>Cost C<br>Pui<br>Original Receipts S<br>Attachr | Name Supnet, Ms. Re<br>(100017592)<br>Dates 26-MAY-2017 -<br>Center -<br>Irpose Expense report<br>Status Not Required<br>ments None Add | ah Mae Matubis<br>26-MAY-2017<br>for DV 2632 | ţ                  | Payee Name<br>Responsibility Center Code<br>Special Code<br>Expenditure Type<br>Report Total | Suppet, Reah Mae<br>-<br>Unspected<br>-<br>-<br>Unspected<br>Cash Advance<br>Cash Advance<br>Cash Advance, petty cash fund<br>2,000.00 PHP |                              |                                    |                              |
| Expense Lines W                                                   | eekly Summary App                                                                                                    | roval Notes [1]                              | Approvers          |                                                                                              |                                                                                                    |                              |                                    |                              |
| Business Expenses                                                 |                                                                                                    |                                              |                    |                                                                                              |                                                                                                    |                              |                                    |                              |
| Cash Expenses                                                     |                                                                                                    |                                              |                    |                                                                                              |                                                                                                    |                              |                                    |                              |
| Date                                                              | Receipt Amount                                                                                                    | Expense Type                                 | Justification      | Merchant Name                                                                                | Original Receipt Required                                                                                                    | Receipt Missing              | Reimbursable<br>Amount<br>(PHP) De | tails <mark>Attachmen</mark> |
| 26-May-2017                                                       | 2,000.00 PHP                                                                                                    | Local Travel                                 |                    |                                                                                              |                                                                                                    |                              | 2,000.00                           | a 🔶                          |
|                                                                   |                                                                                                    |                                              |                    |                                                                                              |                                                                                                    | Total                        | 2,000.00                           |                              |
|                                                                   |                                                                                                    |                                              |                    |                                                                                              |                                                                                                    |                              |                                    |                              |
|                                                                   |                                                                                                    |                                              |                    |                                                                                              |                                                                                                    | Cash and Other Busine<br>Adv | ance Applied                       | 2,000.00                     |
|                                                                   |                                                                                                    |                                              |                    |                                                                                              |                                                                                                    | Reimburse                    | ment to You                        | 0.00 PHP                     |
|                                                                   |                                                                                                    |                                              |                    |                                                                                              |                                                                                                    | You Pay Employer for Unapp   | lied Advance                       | 8,000.00 PHP                 |

### and/or add additional attachments

| Expenses Expenses Home   Expense Reports                                                                                                    | Access Authorizations                                                                     | Projects and Tasks   Payments Search                                                                         |               |                                                                                                    |                                                          | Step 7. After, proceed in                                                                   |
|----------------------------------------------------------------------------------------------------|-------------------------------------------------------------------------------------------|----------------------------------------------------------------------------------------------------|---------------|----------------------------------------------------------------------------------------------------|----------------------------------------------------------|---------------------------------------------------------------------------------------------|
|                                                                                                    | _                                                                                         | Oceah and Other Evenence                                                                                     |               |                                                                                                    |                                                          | resubmitting the expense report                                                             |
| General Information                                                                                                    | n                                                                                         | Cash and Ourer Expenses Advances Review                                                                      |               |                                                                                                    |                                                          | by clicking the <b>Submit</b> button.                                                       |
| Review the expense report below before a                                                                                                    | submission.                                                                               |                                                                                                    |               | Save Cance <u>l</u> Bac <u>k</u>                                                                             | Step 4 of 4 Submit                                       |                                                                                             |
| General Information                                                                                                    |                                                                                           |                                                                                                    |               |                                                                                                    |                                                          |                                                                                             |
| Name Supnet, 1<br>(100017:<br>Expense Dates 26-MAY-<br>Cost Center -<br>Purpose Expense<br>Original Receipts Status Note Qu<br>Attachments Note A | Ms. Reah Mae Matubis<br>592)<br>2017 - 26-MAY-2017<br>report for DV 2632<br>lired<br>lidd | Payee Name<br>Responsibility Center Code<br>Special Code<br>Expenditure Type<br>Report Total<br>Report Total |               |                                                                                                    |                                                          | The approval path of the expense report may be viewed by clicking the <i>Approvers</i> tab. |
| Expense Lines Weekly Summary                                                                                                    | Approval Notes [1] App                                                                    | rovers                                                                                                    |               |                                                                                                    |                                                          |                                                                                             |
| Approvers                                                                                                    |                                                                                           |                                                                                                    |               |                                                                                                    |                                                          |                                                                                             |
|                                                                                                    |                                                                                           |                                                                                                    |               |                                                                                                    | _                                                        |                                                                                             |
| Order No                                                                                                    | Approver                                                                                  |                                                                                                    | Category      | Statu                                                                                                    | s                                                        |                                                                                             |
| 1                                                                                                    | Gayas, Juliet                                                                             |                                                                                                    | Approver      |                                                                                                    |                                                          |                                                                                             |
| 2                                                                                                    | Escultura, Noreen                                                                         |                                                                                                    | Approver      |                                                                                                    | _                                                        |                                                                                             |
| 3                                                                                                    | Sanchoz, Sucan                                                                            |                                                                                                    | Approver      |                                                                                                    |                                                          |                                                                                             |
| 5                                                                                                    | Cabrera, Shirley                                                                          |                                                                                                    | Approver      |                                                                                                    |                                                          |                                                                                             |
| -                                                                                                    | cast of a f of integ                                                                      |                                                                                                    | , pp. or or   |                                                                                                    |                                                          |                                                                                             |
|                                                                                                    |                                                                                           |                                                                                                    | Ci<br>You Pay | ash and Other Business Expenses<br>Advance Applied<br>Reimbursement to You<br>Employer for Unapplied Advance | 2,000.00<br>-2,000.00<br><b>0.00 PHP</b><br>8,000.00 PHP |                                                                                             |

| Expenses         |                                  |                                  |                     |  |
|------------------|----------------------------------|----------------------------------|---------------------|--|
| Expenses Home    | Expense Reports   Access Aut     | horizations   Projects and Tasks | s   Payments Search |  |
|                  |                                  |                                  |                     |  |
| Confirmation     |                                  |                                  |                     |  |
| Expense report n | umber SA-ER38009 for 10,000.00 h | as been submitted.               |                     |  |

After clicking the *submit* button a confirmation message with the expense report number will appear.

#### Doc Ref: FMIS User Manual - Withdrawing, Updating and Resubmitting an Expense Report

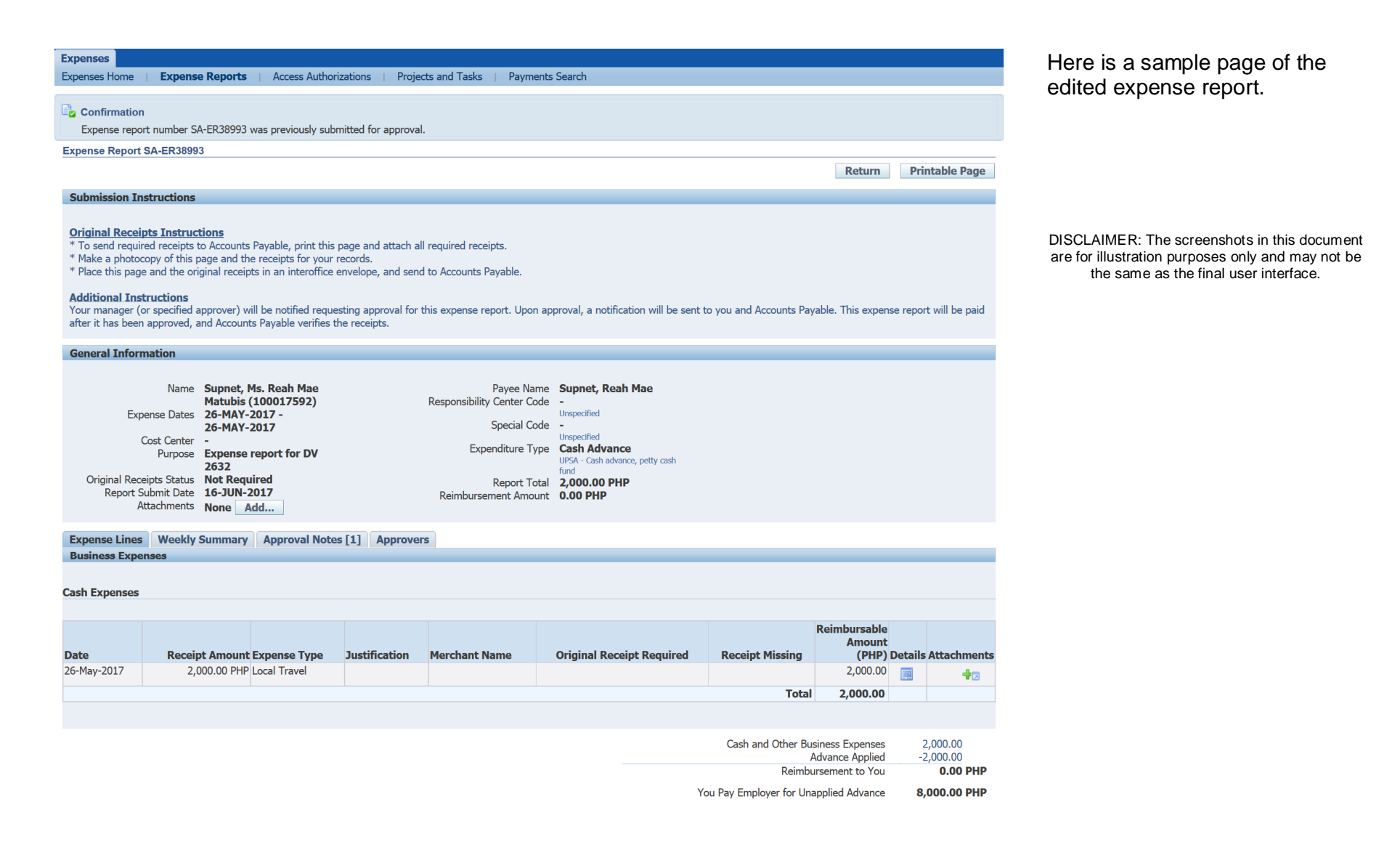

File Ref: ITDC - FMIS - UMFMIE007 Withdrawing, Updating and Resubmitting an Expense Report - 20170623 (v.1)